# **Online Assessments with Google Forms**

by - Eric Curts

#### Table of Contents:

What is Google Forms? What is Flubaroo? How to use Flubaroo Step 1: Create the assessment Step 2: Create the answer key Step 3: Send out the quiz Step 4: Install Flubaroo Step 5: Grade the quiz Step 6: Email results Re-grading the quiz Adding help tips for questions Adding individual student feedback More resources

#### What is Google Forms?

Google Forms is a free tool from Google that allows you to do the following:

- Create forms, surveys, quizzes, and such
- Share the forms with others
- Allow others to complete the forms online
- Collect all the responses in a spreadsheet
- Provide you with helpful summaries of the collected data with charts and graphs

You access Google Forms through the Google Drive screen or the Google Forms web app.

You can use Google Forms with your **personal Google account**, or through a **Google Apps for Education account**. With a Google Apps for Education account you can also do the following:

- Require that respondents be from your Google Apps domain.
- Collect respondents usernames.

## What is Flubaroo?

Flubaroo is a free tool that helps you quickly grade multiple choice or fill-in-the-blank assessments.

When you create an assessment with Google Forms, Flubaroo can be used to grade the student responses, email the students their results, and show you detailed information on how the students did.

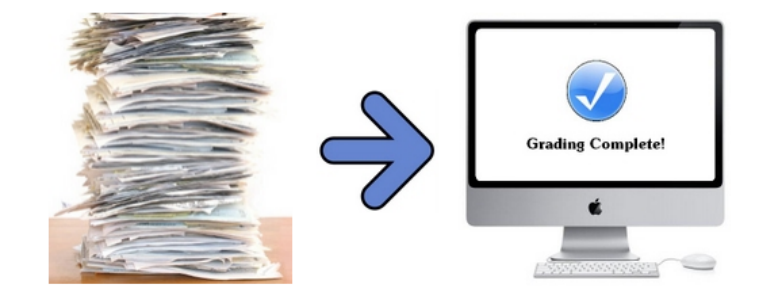

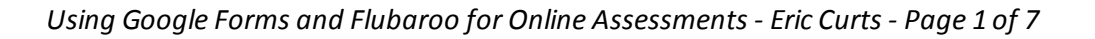

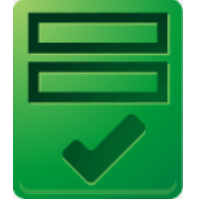

#### How to use Flubaroo

There are several steps involved in using Flubaroo for online assessments. In this help guide we will take a look at each step in detail. As an overview, the main steps are:

- 1. Create an assessment in Google Forms.
- 2. Submit the correct answers through the form to create the answer key.
- 3. Send out the form to your students so they can take the assessment.
- 4. Install the Flubaroo script in the associated Google Spreadsheet.
- 5. Run Flubaroo to grade the student responses to the assessment and view the results.
- 6. Email the students their grades from the assessment.

# Step 1: Create the assessment

The first thing you will need to do is create your assessment using Google Forms. If you are not familiar with Google Forms, please see this <u>detailed help guide on how to create forms</u>.

To make the data easy to work with and as useful as possible, some considerations include:

- Include questions for the user to **enter their name**. If you are using Google Apps and are collecting their usernames, you may still benefit from having them enter their real name. Usernames do not always include their real names depending on how the school set them up.
- Include a question for their **email address** if you are not automatically collecting that through the form settings. You will need their email addresses to be able to send them their graded results.

## Step 2: Create the answer key

After creating the assessment, you will need to fill out and submit the form once yourself, filling in all of the correct answers. This will create a row in the associated Google Spreadsheet than can be used as the **answer key** when Flubaroo grades the student submissions.

To fill out the assessment you have created, click the **View live form** button in the top toolbar. This will open up the form in live mode where you can fill in and submit the correct answers.

S View live form

Some special considerations when fill out the answer key:

- If you have a question asking for the **student's name**, you may wish to enter "**Key**" for your entry so it will be easier to find later when identifying the key in Flubaroo.
- For fill-in-the-blank text box questions, you can have more than one correct answer. Simply type %or between each correct answer when filling out the answer key.
  For example, if your question is "Name a president from Ohio" you would fill in "harrison %or grant %or hayes %or garfield %or mckinley %or taft %or harding" so that any one of those answers would be correct.

# Step 3: Send out the quiz

Next you need to make the quiz available to your students. You can do this in several ways.

- First, click the **Send Form** button in the top right corner of the edit screen. This will open the Send form window.
- If you want to email the form directly to users, click in the box labeled Send form via email. Here you can enter individual email addresses or email distribution groups.

| Send form                                                        | s the form                                |  |  |  |  |
|------------------------------------------------------------------|-------------------------------------------|--|--|--|--|
| Link to share                                                    |                                           |  |  |  |  |
| https://docs.google.com/forms/d/1NcLoEuv                         | ryQsS Embed                               |  |  |  |  |
| Share link via: 👥 📑                                              |                                           |  |  |  |  |
| Send form via email:                                             |                                           |  |  |  |  |
| + Enter names, email addresses, or groups                        | Send form to specific<br>people or groups |  |  |  |  |
| Looking to invite other editors to this form? Add collaborators. |                                           |  |  |  |  |
| Done                                                             |                                           |  |  |  |  |

- Another option is to copy the form link from the **Link to share** box. You can then share that link with users in many ways:
  - Post the link on your website, blog, forum, or other online source.
  - Put the link inside another document and share that document (perhaps as a document with a whole list of links).
  - Turn the link into a <u>QR Code</u>
  - O Use a URL shortener such as <u>Tiny URL</u>, <u>Tiny CC</u>, <u>Goo.gl</u>, or <u>Bitly</u>

## Step 4: Install Flubaroo

Now that your students are taking the quiz by completing the form your created, their responses are being recorded in the Google Spreadsheet associated with the form. To actually grade their responses though, you need to **install the Flubaroo script**.

First, open the Google Spreadsheet associated with the form. . You can get to the spreadsheet in a couple of ways.

• From the edit screen on the form, simply click the **View responses** button.

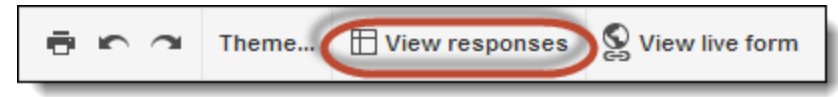

• Or from your **Google Drive** screen, simply locate and open the spreadsheet.

Once you have the spreadsheet open you will see all of the students' responses, one user per row, with each column holding their answers for each question in the quiz.

To install Flubaroo:

- 1. Click **Insert** in the top menu bar, then click **Script** from the drop down menu.
- 2. This will open the Script Gallery window.
- 3. Type **flubaroo** in the search box and click **Search**.
- 4. Click the Install button next to the Flubaroo listing.
- 5. When prompted with "Authorization required: This app needs authorization to run", click **Continue** and then

Using Google Forms and Flubaroo for Online Assessments - Eric Curts - Page 3 of 7

Accept.

6. When done installing, you can click **Close** to exit out of the Script Gallery.

| Script Gallery                                                                                                    |                                                                                                    | ×               |
|----------------------------------------------------------------------------------------------------|----------------------------------------------------------------------------------------------------|-----------------|
| Public<br>Featured                                                                                                    | flubaroo Search                                                                                                    |                 |
| Business<br>Calendars and Schedules<br>Conversions and Calculations<br>Education<br>Fun and Games<br>Personal Finance<br>Statistics | Flubaroo<br>Flubaroo is a free, easy to use tool that allows<br>teachers to quickly grade and analyze<br>assignments. For more, visit www.flubaroo.com.<br>(Version 3.02)<br>dabouav@gmail.com<br><u>Help page</u> | Info<br>Install |
| Policy                                                                                                    |                                                                                                    | Close           |

You will now see a link for **Flubaroo** in your top menu bar.

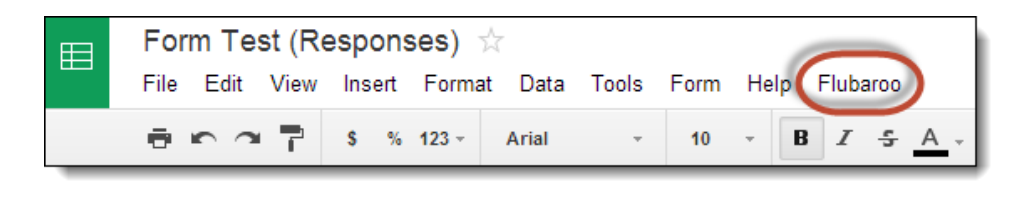

#### Step 5: Grade the quiz

Now you are ready to grade your students' responses to the quiz.

- 1. Click **Flubaroo** in the top menu bar and then choose **Grade Assignment** (or **Regrade Assignment** if you have graded this one before).
- 2. This will open the Flubaroo Grading window
- 3. In **Flubaroo Grading Step 1** you will choose how many points each question if worth (1 to 5, or skipped), and you can choose the option Identifies Student for student name and email entries. Click **Continue** when done.

| Flubaroo - Grading Step 1                   |                                                                                                    |           |  |  |  |
|---------------------------------------------|----------------------------------------------------------------------------------------------------|-----------|--|--|--|
| Welcome to<br>FLUBAROO<br>Grading made easy | Please select a grading option for each of the<br>questions in the assignment. Flubaroo has done it<br>best to guess the best option for you, but you sho<br>check the option for each question yourself. | ts<br>uld |  |  |  |
| Grading Option                              | Question                                                                                                    | <u>^</u>  |  |  |  |
| Identifies Student 💌                        | Your name                                                                                                    |           |  |  |  |
| Identifies Student 💌                        | Your email address                                                                                                    | =         |  |  |  |
| 1 Point                                     | Geography: Name the country shaded in da                                                                                                    |           |  |  |  |
| 1 Point                                     | Fine Arts: "Water Lilies" is a series of                                                                                                    | -         |  |  |  |
|                                             | Conti                                                                                                    | nue       |  |  |  |

4. In **Flubaroo - Grading Step 2** you will identify which row should be used as the **answer key**. Be sure to choose the entry you submitted earlier with the correct answers. Click **Continue** when done.

| Flubaro               | o - Grading Step 2                                  |                                                  | ×                                                                                                    |
|-----------------------|-----------------------------------------------------|--------------------------------------------------|----------------------------------------------------------------------------------------------------|
| Weld<br>FLU<br>Gradin | Please selec<br>made by you<br>BAROO<br>g made easy | t which submi<br>. All other sub<br>e right one. | ission should be used as the Answer Key. Typically this will be a submission missions will be graded against the Answer Key, so take care to ensure that |
| Select                | Submission Time                                     | Your name                                        | Your email address                                                                                                    |
| 0                     | Wed Nov 27 2013 13:28:59                            | Key                                              | ericcurts@gmail.co                                                                                                    |
| 0                     | Wed Nov 27 2013 15:24:57                            | John                                             | eric.curts@email.s                                                                                                    |
| $\bigcirc$            | Wed Nov 27 2013 15:26:01                            | Mary                                             | eric.curts@apps.sp                                                                                                    |
| $\bigcirc$            | Wed Nov 27 2013 15:27:10                            | Bob                                              | ecurts@neo.rr.com                                                                                                    |
|                       |                                                     |                                                  | Continue                                                                                                    |

5. Flubaroo will now grade the student responses. This will create a **new tab** at the bottom of the spreadsheet titled **Grades**. When Flubaroo is done grading, click the **View Grades** button.

On the Grades tab you will see:

- A row for each student with their total points, percent, and right or wrong for each question.
- At the bottom of the column for each question you will see the average percent grade for each question. Questions that were answer correctly less than 60% of the time will be highlighted.

| 7  | Submission Time | Your name | Your email<br>address | Total Points | Percent | Times Submitted | Emailed Grade? | Science: About<br>what percentage<br>of air is | History: Name a<br>president who<br>came from |
|----|-----------------|-----------|-----------------------|--------------|---------|-----------------|----------------|------------------------------------------------|-----------------------------------------------|
| 8  | 11/27/2013      |           |                       |              |         |                 |                |                                                |                                               |
| Ŭ  | 15:24:57        | John      | eric.curts@email.sp   | 3            | 50%     | 1               |                | 0                                              | 1                                             |
| 0  | 11/27/2013      |           |                       |              |         |                 |                |                                                |                                               |
|    | 15:26:01        | Mary      | eric.curts@apps.spa   | 4            | 66.66%  | 1               |                | 1                                              | 0                                             |
| 10 | 11/27/2013      |           |                       |              |         |                 |                |                                                |                                               |
| 10 | 15:27:10        | Bob       | ecurts@neo.rr.com     | 5            | 83.33%  | 1               |                | 0                                              | 1                                             |
| 11 |                 |           |                       |              |         |                 |                |                                                |                                               |
| 12 |                 |           |                       |              |         |                 |                | 33.33                                          | 66.66                                         |

#### **Step 6: Email results**

If you collected the students' email addresses as part of the form setup or as one of the questions on the form, you can now send them their results through email.

- 1. Click **Flubaroo** in the top menu bar and choose **Email Grades** from the drop down menu.
- 2. This will open the Email Grades window.
- 3. For **Email Address Question**, choose the column that includes the student email address.
- 4. If you want, check the box to **Include List of Questions and Scores** to show the student their score for each question.
- 5. If you want, check the box to **Include Answer Key** to send the correct answers as well.
- 6. If you want, type in a **message** to be sent along with the email to all the students.
- 7. Click **Continue** when done.
- 8. Flubaroo will now email each of the students.
- 9. When done you will see a **notification** indicating how many emails were sent successfully.

**Note**: Students only receive information about their grades, not the grades of anyone else who took the quiz.

| Flubaroo - Email Grades ×                                                                                                    |                      |  |  |  |  |
|----------------------------------------------------------------------------------------------------|----------------------|--|--|--|--|
| Flubaroo can email each stud<br>their grade, as well as the cor<br>answers. Use the pull-down m<br>to select the question that as<br>students for their email address<br>email addresses were not coll<br>then you will not be able to en<br>grades. |                      |  |  |  |  |
| Email Address Question:                                                                                                    | Your email address - |  |  |  |  |
| Include List of Questions and Scores: 👿                                                                                                    |                      |  |  |  |  |
| Include Answer Key: 📝                                                                                                    |                      |  |  |  |  |
| Message To Include in Email (optional):                                                                                                    |                      |  |  |  |  |
| Great job!                                                                                                    |                      |  |  |  |  |
|                                                                                                    | Continue             |  |  |  |  |

## **Re-grading the quiz**

If needed you can choose to re-grade the assignment later. Simply click **Flubaroo** in the top menu bar, choose **Regrade Assignment**, and follow the normal grading procedure.

This can be useful in several situation:

- Additional students have taken the quiz and need graded.
- You have made a change to the quiz or point values and need to update the grades.
- You wish to re-use the quiz in the future, have deleted the rows of earlier responses, and now have had new students take the quiz.

## Adding help tips for questions

With Flubaroo you are also able to add "**Help Tips**" for each question which will get emailed to the students along with their grade. This can provide clarification about the question or helpful hints for getting the answer.

If you want to add help tips:

- 1. Click **Flubaroo** in the top menu bar, then choose **Edit Help Tips** from the drop down menu.
- 2. You will now be switched back to the **Student Submissions** tab and a new row will be added to the top of the sheet right below the question row and above the student response rows.
- 3. Type the help tips you want in the cell below each question.
- 4. When you grade the quiz and email the students their results, the help tips will be included.

|   | A                      | В         | С                     | D                                                      | E                                                  | F                                               |
|---|------------------------|-----------|-----------------------|--------------------------------------------------------|----------------------------------------------------|-------------------------------------------------|
| 1 | Timestamp              | Your name | Your email<br>address | Science: About<br>what percentage<br>of air is Oxygen? | History: Name a<br>president who<br>came from Ohio | Math: Simplify<br>the expression<br>shown above |
| 2 |                        | Help Ti   | ps <b>&gt;</b>        | Air is mostly<br>nitogen                               | There are seven<br>presidents from<br>Ohio         | Remember order of<br>operations:<br>PEMDAS      |
| 3 | 11/27/2013<br>15:24:57 | John      | eric.curts@email.sp   | 40%                                                    | taft                                               | 8                                               |

# Adding individual student feedback

When you have Flubaroo email results to your students, in addition to providing a general message to all the students, you can optionally send individual feedback for each student. This provides an easy way to include personalized feedback for your students.

If you want to add individualized student feedback:

- 1. Click **Flubaroo** in the top menu bar, then choose **Edit Student Feedback** from the drop down menu.
- 2. You will now be switched over to the **Grades** tab and a new column will be added titled **Feedback for Student**.
- 3. Type your feedback comments in this column, in the rows for each student.
- 4. When you have Flubaroo email the quiz results to your students, your personalized feedback will be included.

Feedback for Student (Optional)

John, watch your order of operations. Mary, nice improvement!

Great job Bob!

#### More resources

- "Using Google Forms" help guide: <u>https://docs.google.com/document/d/15i1AamaA\_47cl-9Wc9Rw\_A-Tr7h6yM0lp-xofJImgzI/edit?usp=sharing</u>
- "Google Forms for Everything!" training video: <u>http://www.youtube.com/watch?v=HXA5\_LjkMoQ</u>
- "Google Forms for Everything!" site: <u>http://www.appsusergroup.org/presentations/google-forms-for-everything</u>
- Flubaroo site: <u>http://www.flubaroo.com/</u>

Copyright 2013 - Eric Curts - <u>ericcurts@gmail.com</u> - <u>www.ericcurts.com</u> - <u>plus.google.com/+EricCurts1</u> - <u>@ericcurts</u> This document is licensed under a Creative Commons Attribution Non-Commercial 3.0 United States license. For more information about this license see <u>http://creativecommons.org/licenses/by-nc/3.0/</u> (In short, you can copy, distribute, and adapt this work as long as you give proper attribution and do not charge for it.)